## Формирование СЭМД «Диспансерное наблюдение (ВИМИС Онкология)»

Формирование СЭМД «Диспансерное наблюдение» и отправки его в ВИМИС Онкология доступно только для карт с типом «2- Онкологическая».

Обратите внимание!!! Приступать к формированию СЭМД «Диспансерное наблюдение» (ВИМИС Онкология) следует после закрытия последнего ТАП в рамках этой карты ДН.

Также для формирования СЭМД «Диспансерное наблюдение» должны быть соблюдены следующие условия:

## 1. Выбран пациент.

2. Указан онкологический диагноз в блоке «Заболевание». Онкологическим диагнозом считается диагноз из диапазонов кодов МКБ-10 С00-С97, D00-D09, D45-D47.

3. Указано хотя бы одно посещение (указан ТАП) в блоке «Посещения диспансерного учета».

После того, как все необходимые условия соблюдены, следует сформировать СЭМД. Для этого необходимо нажать кнопку «Печать/ЭМД» в нижней части формы карты ДН и выбрать пункт «СЭМД "Диспансерное наблюдение (ВИМИС Онкология)"». Если условия не выполнены, пункт «СЭМД "Диспансерное наблюдение (ВИМИС Онкология)"» будет недоступен.

|      | Карта диспа                                       | нсерного наблюдения                     | Тип карты<br>2 - Онкологическая |              | X         |
|------|---------------------------------------------------|-----------------------------------------|---------------------------------|--------------|-----------|
| I    | Пациент                                           |                                         |                                 |              |           |
|      | Фамилия                                           | Имя                                     | O                               | тчество      |           |
|      |                                                   |                                         |                                 |              |           |
|      |                                                   |                                         |                                 |              |           |
|      | № МКАБ<br>1310/578                                | Снилс                                   | OCTH                            |              |           |
|      |                                                   |                                         |                                 |              |           |
|      | Участок прикреплен                                | ния Участковый врач                     | Te                              | елефон врача |           |
|      | Социально-профес                                  | сиональная группа больного ЗНО          |                                 |              | ×         |
| Форг | ма № 030/У "Контрольна                            | ая карта д                              |                                 |              |           |
| Форг | СЭМД «Диспансерное наблюд<br>М (ВИМИС Онкология)» | <sub>ение</sub> , <sub>та</sub> Ій учет |                                 |              |           |
| СЭМ  | ИЛ «Лиспансерное набли                            | <b>2</b><br>одение (В.,                 |                                 |              | № карты   |
|      |                                                   |                                         | - Kor                           | О            | 10600     |
| lley | чать/ЭМД                                          |                                         |                                 | Закрыть      | Сохранить |

## Кнопка «Печать/ЭМД»

После выбора пункта «СЭМД "Диспансерное наблюдение (ВИМИС Онкология)"» отобразится форма просмотра СЭМД на которой следует нажать кнопку «Подписать и отправить».

| Предварительный просмотр ЭМД                                                                                         |                                                                                                    |  |  |  |  |  |
|----------------------------------------------------------------------------------------------------|----------------------------------------------------------------------------------------------------|--|--|--|--|--|
| 표   安 ~   文 Нарисовать ~ 众   Прочесть вслух — + 🕶   1 из 2   즷   [[] 오 이 이 [] (] 이 이 이 이 이 이 이 이 이 이 이 이 이 이 이 이 이 이 |                                                                                                    |  |  |  |  |  |
|                                                                                                    |                                                                                                    |  |  |  |  |  |
| Медицинская организация На                                                                                           | азвание медицинской организации:                                                                                                    |  |  |  |  |  |
| Ko<br>Te<br>Øz                                                                                                    | унтакты:<br>элефон:<br>акс(раб.):<br>тектронная почта:                                                                                            |  |  |  |  |  |
| Диспансерное наблюдение от 11 Мая 2023                                                                               |                                                                                                    |  |  |  |  |  |
| Пациент Ф<br>Пациент<br>Да                                                                                           | ИО:<br>лл: Мужской<br>ата рождения (возраст):                                                                                                    |  |  |  |  |  |
| Идентификаторы пациента Но<br>СК<br>По<br>(СС                                                                        | омер истории болезни, амбулаторной карты:<br>ИИЛС:<br>олис ОМС:<br>⊧ерия) (Номер)                                                                 |  |  |  |  |  |
| Документ, удостоверяющий личность До<br>Се<br>Но<br>Ке<br>Да                                                         | кумент:<br>зрия:<br>эмер:<br>м выдан:, код подразделения<br>та выдачи документа:                                                                  |  |  |  |  |  |
| Контактная информация Ко<br>Те<br>Те<br>Эл                                                                           | ритакты:<br>елефон:<br>елефон(моб.):<br>тектронная почта:                                                                                         |  |  |  |  |  |
|                                                                                                    |                                                                                                    |  |  |  |  |  |
| диилизм<br>Признак подозрения на злокачественнное новообразование:                                                   |                                                                                                    |  |  |  |  |  |
| Наличие подозрения на злокачественнное<br>новообразование                                                            | Да                                                                                                    |  |  |  |  |  |
| Заболевание (состояние) - злокачественное<br>новообразование, на которое имеется подозрение                          | С21.8 Злокачественное новообразование прямой кишки, заднего прохода [ануса] и<br>анального канала, выходящее за пределы вышеуказанных локализаций |  |  |  |  |  |
| Дата установления признака подозрения на<br>злокачественное новообразование                                          | 05.05.2023                                                                                                    |  |  |  |  |  |
| Печать Скачать                                                                                                    | 👰 Подписать и отправить                                                                                                    |  |  |  |  |  |

Форма СЭМД «Диспансерное наблюдение (ВИМИС Онкология)»

В результате успешного подписания СЭМД «Диспансерное наблюдение (ВИМИС Онкология)» будет сформирован, подписан и отправлен в ВИМИС Онкология. Отобразится сообщение об успешной отправке документа.

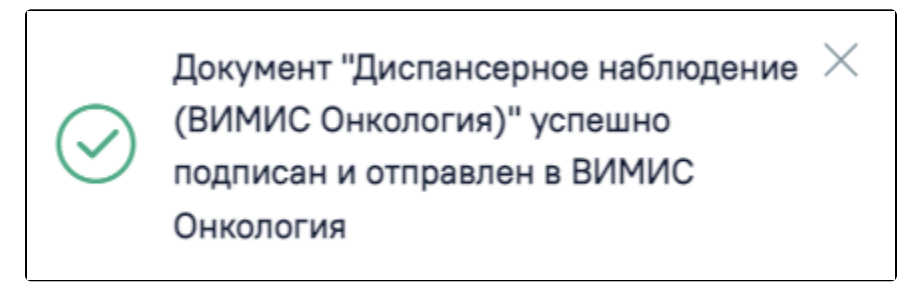

Сообщение об успешной отправке СЭМД «Диспансерное наблюдение (ВИМИС Онкология)» в ВИМИС Онкология

При необходимости редактирования карты диспансерного наблюдения следует снять подпись с документа, нажав кнопку «Снять подпись».

Просмотр ЭМД осуществляется через Журнал ЭМД.